【指示灯识别】

1、机器正常运行状态是绿灯

2、机器充电或者系统错误指示灯是红灯

\*系统错误处理:长按电源键 8 秒左右直到指示灯熄灭或者物理三大按钮灯熄灭,然后长按 电源键 3 秒左右重启设备

## 【画质模式】

共有 3 种灰阶度模式(Image I, II, III)
Image III:提供最佳灰度模拟
Image II:提高图像清晰度,减少字体毛边,去除背景色
Image I:非黑即白,过滤无效信息

具体调节方式

平板模式下: 直接在下拉菜单里面调节模式 显示器模式下: 同时按下红色关机按钮和对比度+/-键进行调节 (2.0.9版本是同时按下 C 和对比度+/-进行调节)

【如何让速度更快】

可以通过调节"墨滴黑度与速度"模式,共有 3 种速度模式(fast+、fast++、fast+++) 速度越快,墨滴浓度越淡,反之亦然。

具体调节方式

平板模式下:可在下拉菜单中调节

显示器模式下: 按 "电源键和+/-" 按键调节 (2.0.9 版本是同时按下 C 和音量键+/-进行 调节)

【如何进行对比度设置】

可以直接通过+/-按键调整。

此外,支持针对某个单应用调整对比度: 方式一: "设置" —— "单应用设置" 方式二: 长按 APP 图标—— "应用专属设置"

【如何调整前光】

具体调节方式

平板模式下:前光色温和亮度均在下拉菜单中调节 显示器模式下:红色关机键可以切换暖光——白光——无光,+/-键可以调节前光亮度(2.0.9 版本下只有白光)

【如何清残影】

平板右上角"C"按键可清除残影 此外,您还可以使用更多智能清残影设置: 进入"设置"——"清残影设置",可选择运 行应用清残影、通知了收起清残影、返回桌面 清残影

【关于输入法】

推荐使用"百度输入法"(我们已为您预装,您可以将百度输入法设置成系统默认输入法)

【如何下载应用】

a) 应用宝 APP

b) 用 Type-c 数据线将平板与电脑连接,将安装文件拷贝到平板的文件夹中,打开 "ES 文件浏览器 APP",找到相应的 APK 安装

c)直接从浏览器下载安装

【迷你电脑显示器】 通过大上科技特制的 Y 型 HDMI 数据线连接: 如图

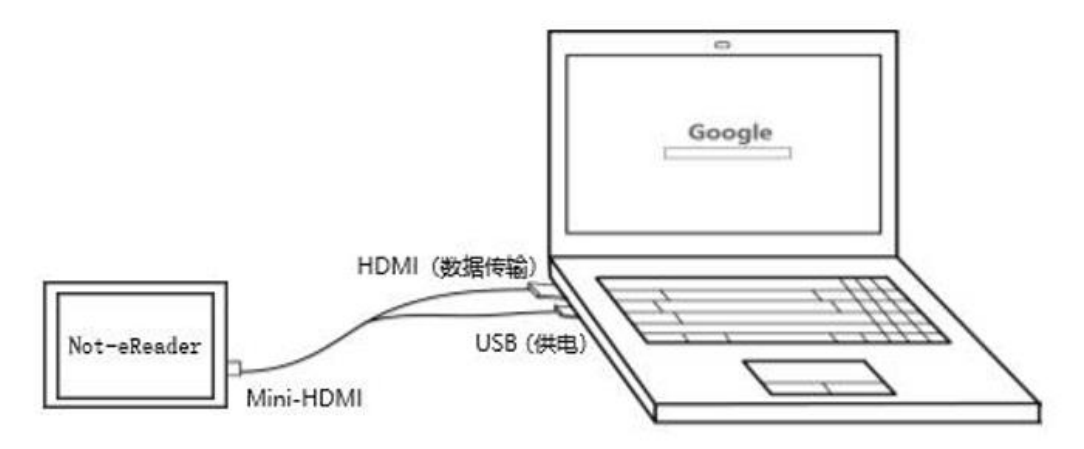

【手机显示器 APP 使用】

【安卓手机如何使用投屏】

第一步:确保手机和平板在同一网络下(平板连接手机的热点也可以,效果会更好) 第二步:在平板中打开"手机显示器 APP",按照里面的提示,用您手机微信扫码下载安装 DasungMirror App 到您的安卓手机上

第三步:打开您手机中的"DasungMirror APP",扫描平板"手机显示器 APP"中的二维码,即可连接显示。

\*若安卓手机连接投屏没有反向触控功能 部分手机不开放蓝牙自动连接的接口,导致 App 内部不能自动连接,此时需要 Android 设备 跳转到系统设置-蓝牙界面,搜索并连接 NoteReader Monitor,就可以反向触控。

\* DasungMirror APP 需要到大上官网下载: www.dasung.com

【苹果手机如何使用投屏】

第一步:确保手机和平板在同一网络下

第二步: 在平板中打开"手机显示器 APP", 点击"启动"

第二步: IOS 设备使用 Airplay 功能, 搜索设备(默认名 ATV-xxx), 点击连接, 即可使用

【平板使用技巧】

1、不使用的时候直接锁屏(需要看到指示灯熄灭,才说明正常锁屏)

2、电源键不能连续按下2次或者2次以上

3、如果平板打开不了,就需要重启,重启技巧是:长按电源键 8 秒直到指示灯熄灭,然后 长按电源键 3 秒左右开机